## SonicWall<sup>™</sup> TZ600

快速入门指南

型号: APL30-0B8 TZ600

# SONICWALL

#### 版权所有© 2017 SonicWall Inc. 保留所有权利。

SonicWall 是 SonicWall Inc. 和/或其附属公司在美国和/或其他国家/地区的商标或注 册商标。所有其他商标和注册商标均为其各自所有者的财产。

本文档中的信息与 SonicWall Inc. 和/或其附属公司的产品一起提供。本文档或者通过 销售 SonicWall 产品不以禁止反言或其他方式授予任何知识产权的许可,无论是明示 的还是暗示的。除了本产品的许可协议中规定的条款与条件, SonicWall 和/或其附 属公司不承担有关其产品的任何责任和任何明确、暗示或法定的担保,包括但不限 于暗示的适销性、适用于某一特定用途或不侵权的担保。在任何情况下,即使已告 知 SonicWall 和/或其附属公司发生此类损害的可能性, SonicWall 和/或其附属公司都 不对由于停止使用或无法使用本文档而产生的任何直接的、间接的、继发的、惩罚 性的、特殊的或偶然的损害(包括但不限于利润损失,业务中断或信息丢失的损 失)承担任何责任。SonicWall和/或其附属公司对本文档内容的准确性或完整性不 作任何陈述或保证,并保留随时更改规格和产品说明的权利,恕不另行通知。 SonicWall Inc. 和/或其附属公司不作任何承诺更新本文档中包含的信息。

如需获取更多信息,请访问 https://www.sonicwall.com/cn-zh/legal/。

#### 图例

- 警告: "警告"图标用来提示可能造成财产损失或人员伤亡的情况。  $\Delta$
- △ 小心:"小心"图标用来提示如不按照相应说明进行操作,可能引起硬件 损坏或数据丢失。
- ① 重要、注意、提示、手机或视频:信息图标表示支持的信息。
- TZ600 快速入门指南 已更新 - 2017 年 2 月 232-002851-52 Rev A

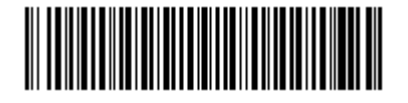

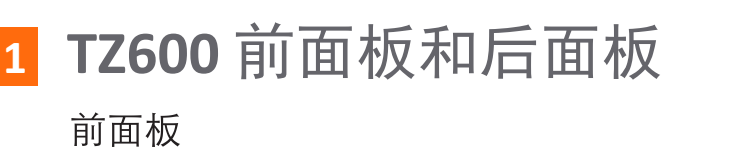

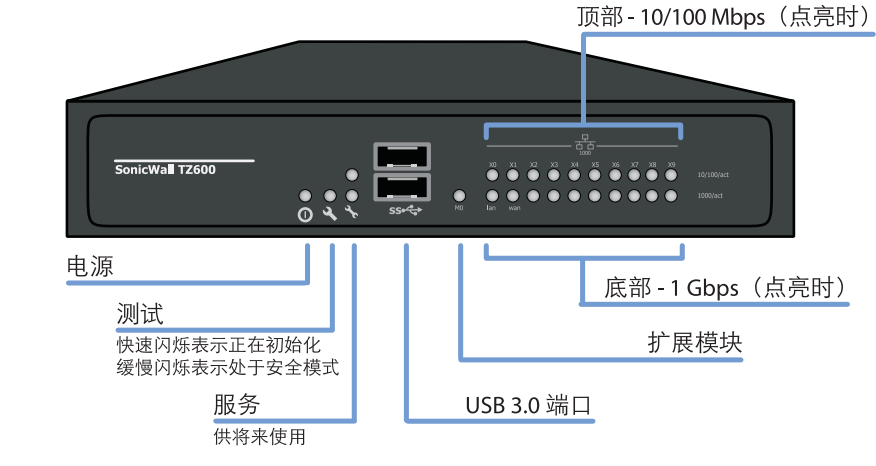

## 后面板

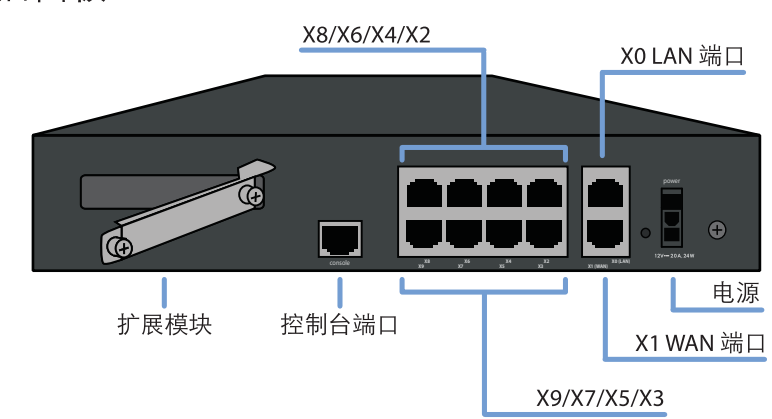

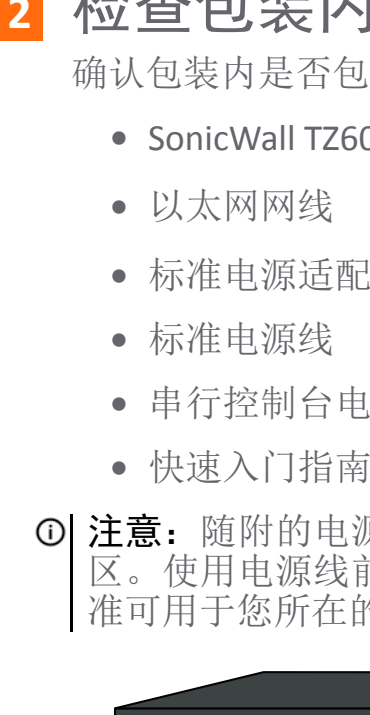

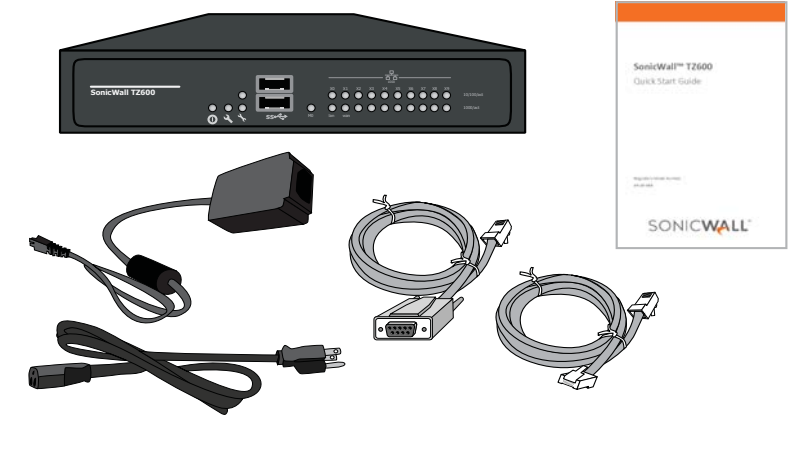

- 连接接口 4
  - 使用标准以太网电缆将 WAN 接口 (X1) 连接到因特网
  - 使用标准以太网电缆将 LAN 接口 (XO) 连接到计算机

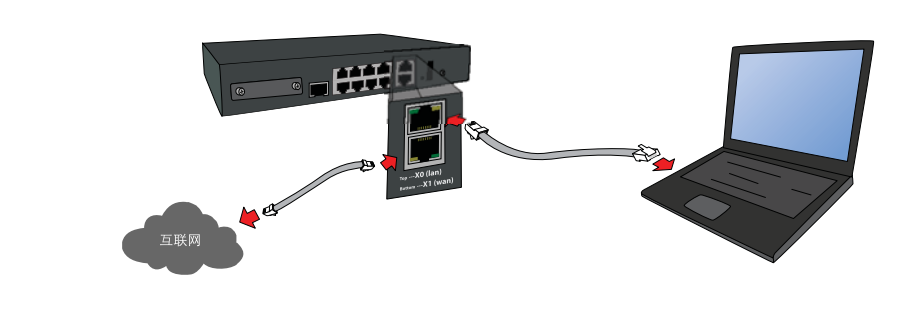

- 运行设置向导
  - 在计算机的 Web 浏览器中,访问 https://192.168.168.168.

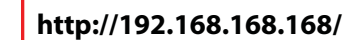

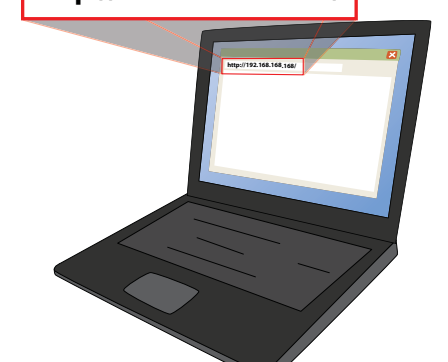

① 提示: 计算机应该使用 DHCP IP 寻址

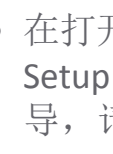

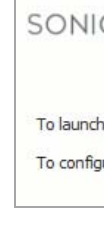

将打开

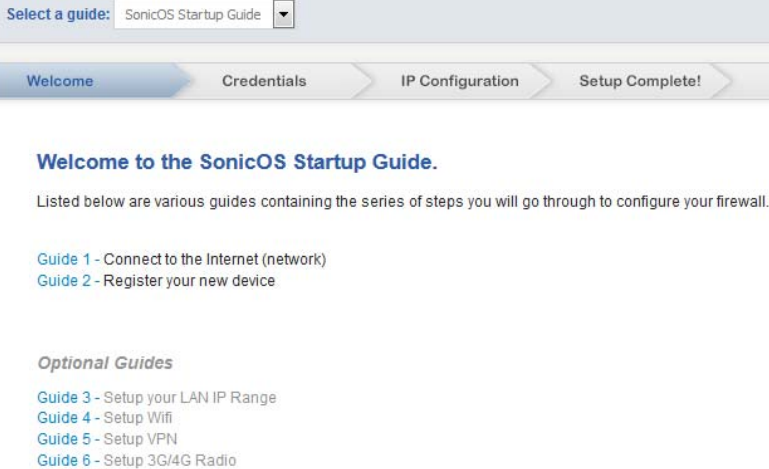

## 2 检查包装内容

确认包装内是否包含下列物品:

- SonicWall TZ600 设备
- 标准电源适配器
- 串行控制台电缆
- ① 注意: 随附的电源线经过核准, 仅用于特定国家或地 区。使用电源线前,请确认电源线的额定值且经过核 准可用于您所在的位置。

• 在打开的窗口中,单击说明"To launch the SonicWall Setup Wizard, click here(如需启动 SonicWall 设置向 导,请单击此处)"这一行中的词here(此处)。

| CWALL <sup>®</sup> Network Security Appliance                                                                 |  |
|----------------------------------------------------------------------------------------------------|--|
| h the SonicWall <b>Setup Wizard</b> , click <u>here</u> .<br>Jure the SonicWall manually, click <u>here</u> . |  |
| 开 SonicOS 设置指南。                                                                                               |  |

To get started click the "Next" button For advanced users, click the "Exit Guide" button to skip this guide.

• 单击 Next(下一步)并按照设置指南后续页面的提示 执行操作。

# 3 打开电源

• 将电源适配器连接到设备并连接电源线。将电源线 插头插入合适的电源插座(100-240伏特)。

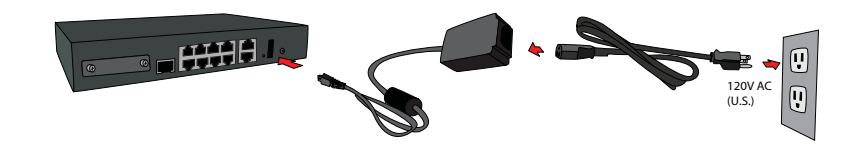

• TZ设备将会通电,引导过程中"测试"LED将会闪烁。

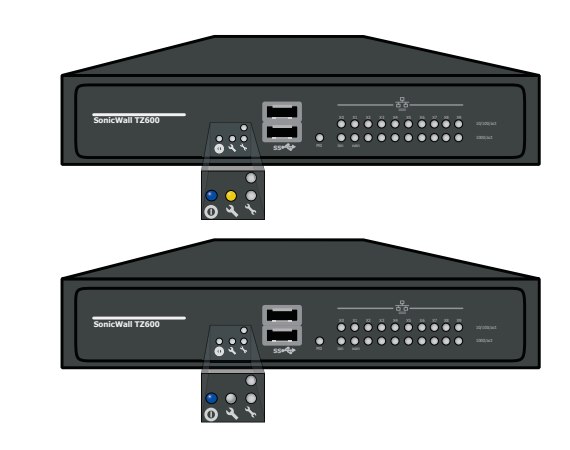

△ 小心: 仅可使用提供的电源适配器。不能使用损坏的 或其它设备的电源适配器。

• 输入 TZ 设备管理员凭证以更改密码(如果需要)。 单击 Next(下一步)。

| Credentials                                                        |                          |                 |  |
|--------------------------------------------------------------------|--------------------------|-----------------|--|
| Your default login cre                                             | edentials are:           |                 |  |
| Username: admin                                                    |                          |                 |  |
| Password: password                                                 | d                        |                 |  |
|                                                                    |                          |                 |  |
| To change the admin                                                | nassword complete the    | fields below:   |  |
| To change the admin                                                | n password, complete the | e fields below: |  |
| To change the admir<br>Username:                                   | n password, complete the | e fields below: |  |
| To change the admin<br>Username:<br>Old Password:                  | n password, complete the | fields below:   |  |
| To change the admin<br>Username:<br>Old Password:<br>New Password: | a password, complete the | fields below:   |  |

① 注意: 默认的管理员凭证为 Username(用户名): admin Password(密码): password

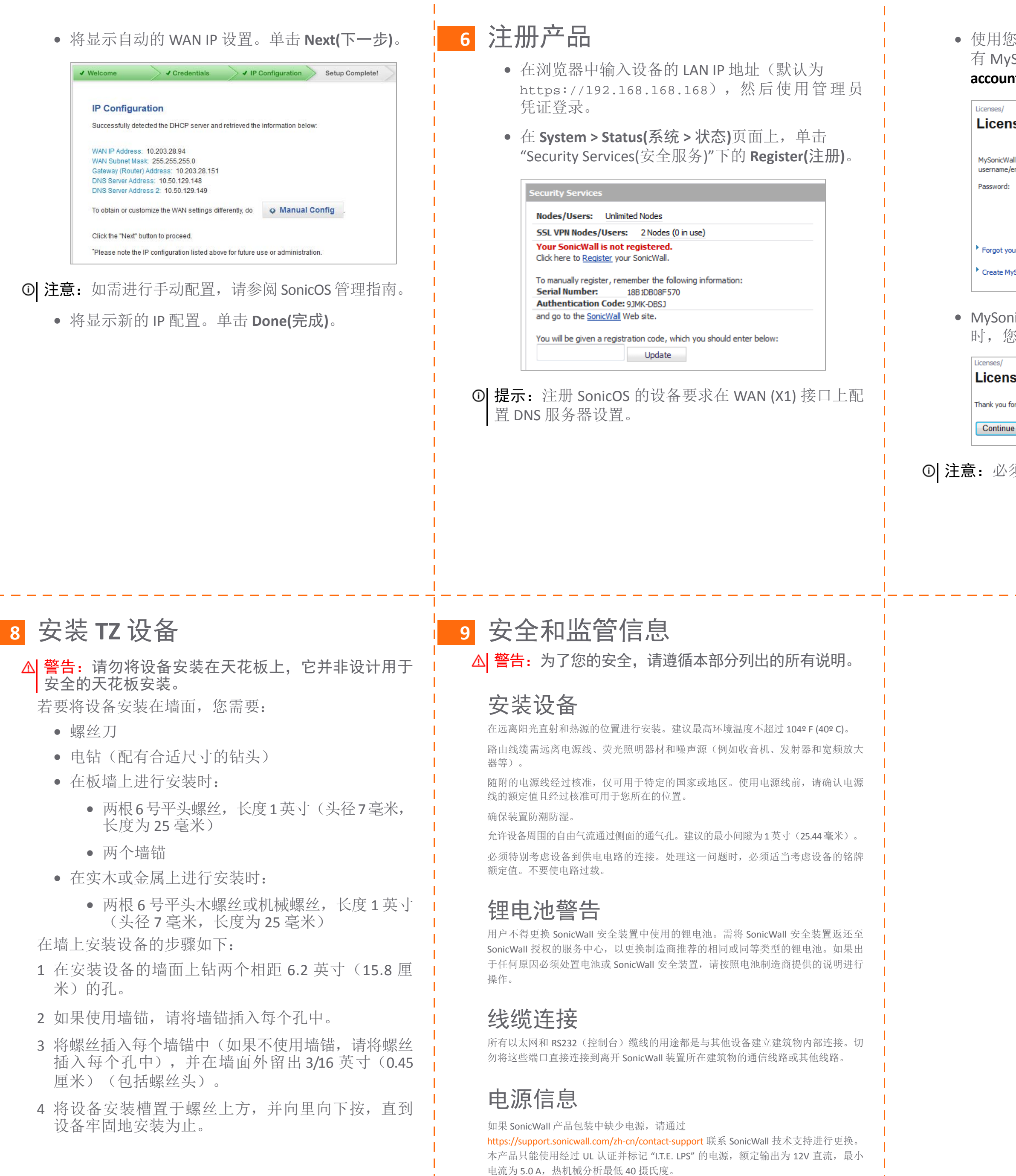

| ~         |
|-----------|
| $(\cdot)$ |
| U         |

**注意:**如需本产品对应的额外监管通知和信息,请访问 https://support.sonicwall.com/zh-cn。 使用您的 MySonicWall 帐户名和密码登录。如果没有 MySonicWall 帐户,请单击 Create MySonicWall account(创建 MySonicWall 帐户)链接以创建帐户。

| nse Management          |                   |  |  |  |
|-------------------------|-------------------|--|--|--|
| Wall<br>ie/email:<br>d: |                   |  |  |  |
|                         | Submit            |  |  |  |
| your User               | name or Password? |  |  |  |
| MySonicV                | Vall account. 🛛   |  |  |  |

• MySonicWall 将直接从 TZ 设备获取所需信息。完成时,您将看到一条消息,指示注册已完成。

### License Management

| for registering this product. Registration completed successfully. |  |
|--------------------------------------------------------------------|--|
| le                                                                 |  |

① 注意: 必须注册设备才能下载最新的固件。

## 7 获取最新固件

- 在 Web 浏览器中,访问 http://www.mysonicwall.com.
- 单击 Downloads(下载)并从 Software Type(软件类型)
  菜单中选择 TZ600 Firmware(TZ600 固件)。
- 单击您需要的固件对应的链接并将文件保存到计算机上的某个位置。
- 在 TZ 设备上,导航至 System > Settings(系统 > 设置)页面并单击 Upload New Firmware(上传新固件) 按钮。
- 单击 Browse(浏览)按钮以选择您刚才下载的固件。

| Upload Firmware                                                          | 1                                                                                                    |
|--------------------------------------------------------------------------|----------------------------------------------------------------------------------------------------|
| Note: Uploading new                                                      | firmware will overwrite any existing Uploaded Firmware image.                                                                             |
| You can get the latest<br>and then upload it to                          | firmware at <u>www.mysonicwall.com</u> . Download it to your local disk,<br>your SonicWall using this dialog.                             |
| Use the browse butto<br>have a file extension                            | n to find the firmware file you want to upload. Firmware files<br>of .sig, e.g., sw_firmware.sig.                                         |
| After the firmware is a<br>will see the new Uploa<br>from which to boot. | ploaded, you will return to the <b>System &gt; Settings</b> page where you<br>ded Firmware image. There you may select the firmware image |
| Firmware File:                                                           | Browse No file selected.                                                                                                    |
|                                                                          | Upload Cancel                                                                                                    |

- 单击 Upload(上传)并等待上传完成。
- 在 Firmware Management Table(固件管理表)中,单 击新固件对应的 Boot(启动)图标。